# CONSULTEREN VAN EEN INDIVIDUELE VACCINATIE

Versie 3.2 – 18.06.2021

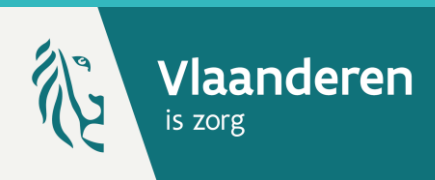

## **1. PATIËNT ZOEKEN \***

Navigeer naar de zoekpagina voor patiënten in Vaccinnet:

- Klik op "Zoek persoon" onder "Vaccinatiestatus" aan de linkerkant van het scherm
- Klik op "Een vaccinatie registreren" op de startpagina

Zoek vervolgens de patiënt op in Vaccinnet. Het zoeken van een patiënt kan op 2 manieren:

- Snel zoeken op basis van het rijksregisternummer
- Als u het rijksregisternummer niet weet, kunt u zoeken op basis van één of meerdere criteria, waaronder: naam, voornaam, postcode, geboortedatum, ...

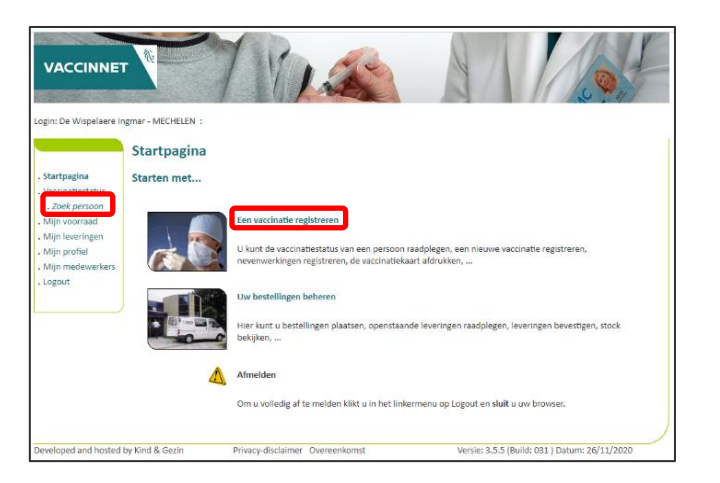

### 2. PATIËNT SELECTEREN

Selecteer de correcte patiënt door te klikken op zijn/haar naam. Het vaccinatieschema van de patiënt opent nu. Op deze pagina kan u de vaccinaties consulteren.

#### **3. VACCINATIE SELECTEREN**

Selecteer de vaccinatie die geconsulteerd dient te worden.

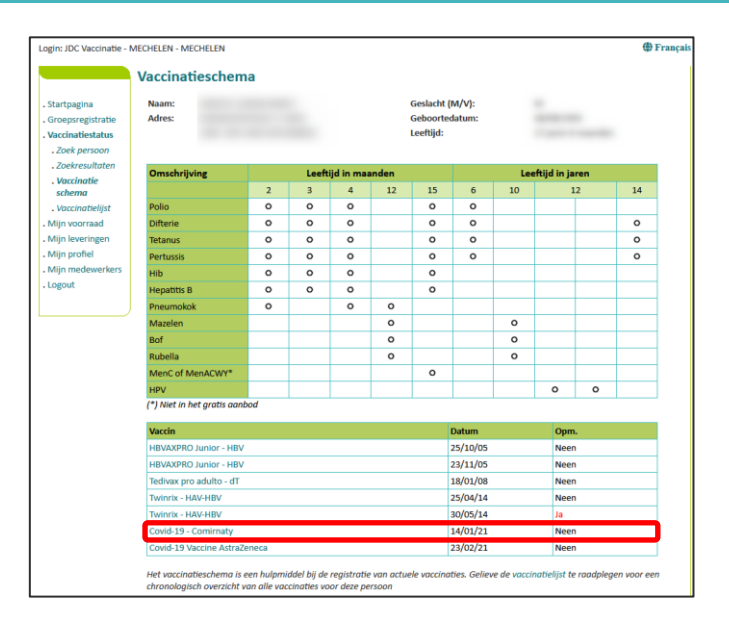

#### **OPMERKINGEN**

Om een patiënt op te zoeken in Vaccinnet, moet steeds bevestigd worden dat er een medische link met de patiënt bestaat. Als dit niet bevestigd wordt, zal het systeem een foutmelding tonen.

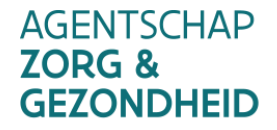

\*

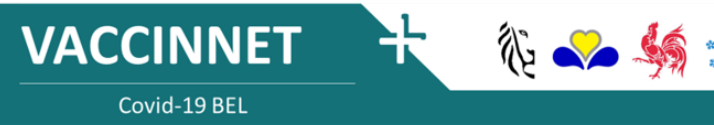